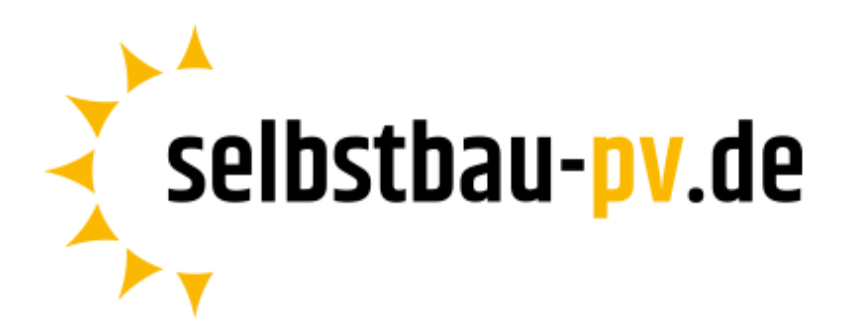

## Einrichtungsanleitung

## **OpenDTU-Bausatz**

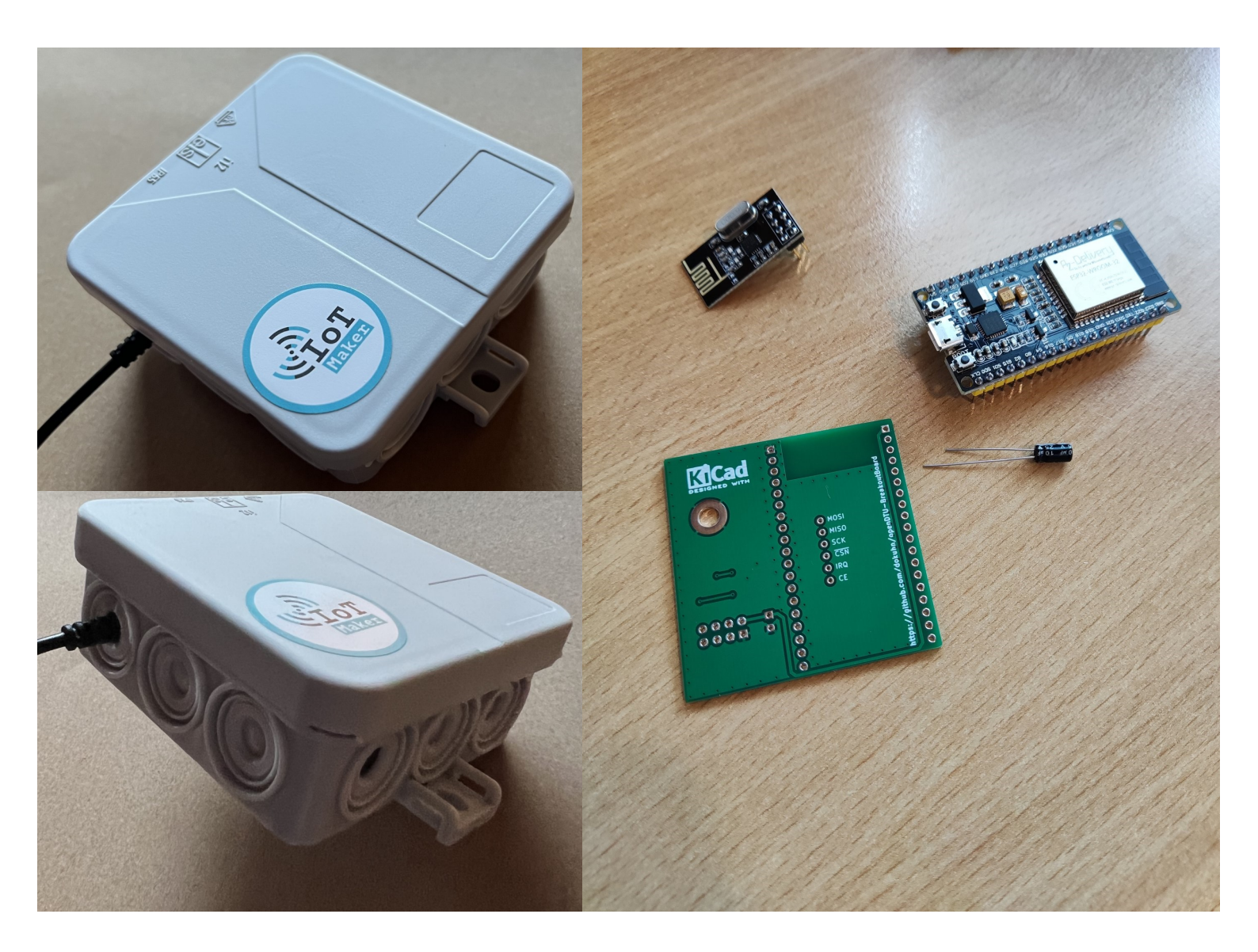

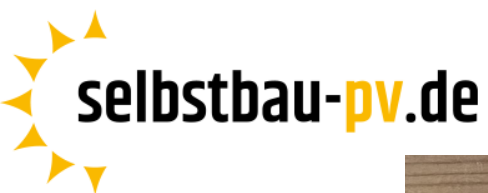

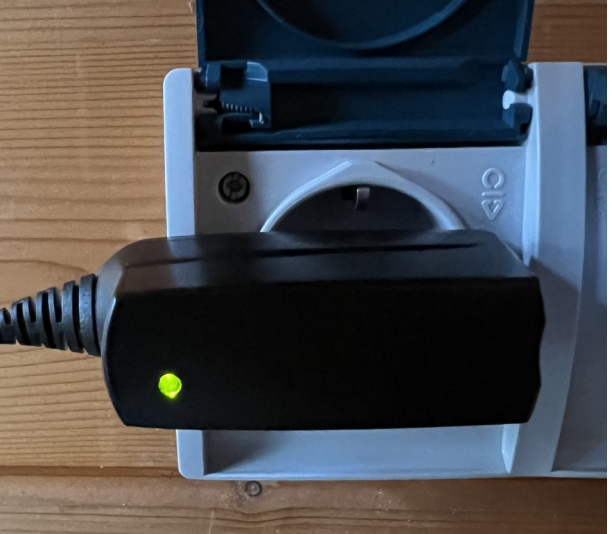

**1.** OpenDTU mit beiliegendem Anschlusskabel an den Strom anschließen. Das Kontrolllämpchen leuchtet Grün.

| WLAN            |       |
|-----------------|-------|
| NETZWERKE       |       |
| OpenDTU-6253552 | 🗎 🎓 i |

**2.** Das Handy mit dem WLAN-Spot "OpenDTU-\*\*\*\*\*" verbinden. Passwort: openDTU42

| Live Data        |  |
|------------------|--|
| Settings -       |  |
| Network Settings |  |

**3.** Der Browser öffnet sich, oben rechts die 3 Striche öffnen und hier auf Settings → Network Settings navigieren

| selbstbau-pv.de |              |  |
|-----------------|--------------|--|
| ▶ ▼             | OpenDTU      |  |
|                 | Login        |  |
|                 | System Login |  |
|                 | Username     |  |
|                 | admin        |  |
|                 | Login        |  |

4. Anmelden mit folgenden Daten Username: admin / Passwort: openDTU42

| <b>င္-</b> OpenDTU | Hostname:                                                                     |
|--------------------|-------------------------------------------------------------------------------|
| Network Settings   | OpenDTU-%06X                                                                  |
| WiFi Configuration | <b>Hint:</b> The text %06X will be replaced with the last 6 digits of the ESP |
| WiFi SSID:         | ChipID in hex format.                                                         |
| Routername         | Enable DHCP                                                                   |
| WiFi Password:     |                                                                               |
|                    | Save                                                                          |

**5.** Router Namen und Passwort eintragen  $\rightarrow$  Save

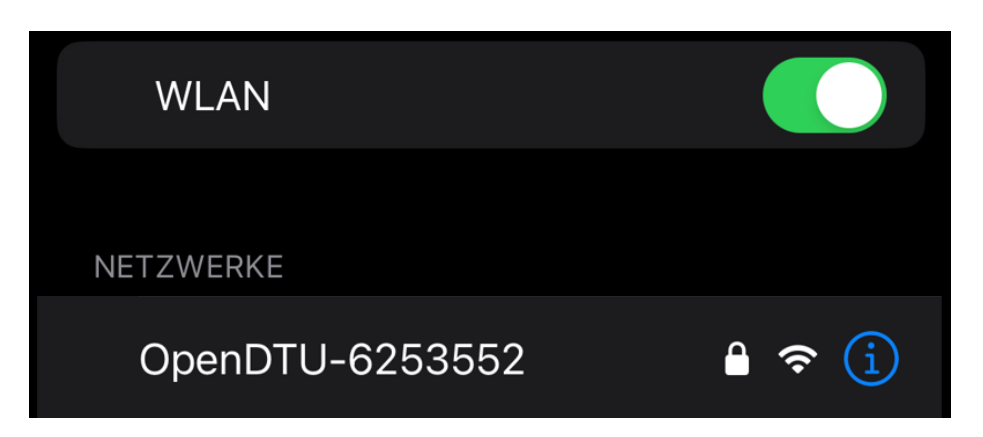

6. Erneut das Handy mit dem WLAN-Spot "OpenDTU-\*\*\*\*\*" verbinden.

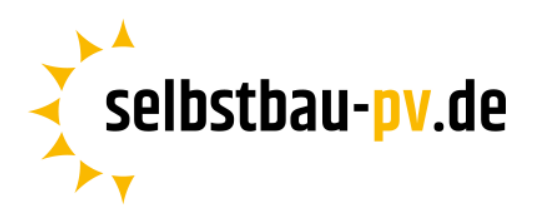

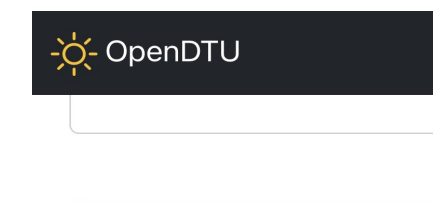

| -첮- OpenDTU |  |
|-------------|--|
| Live Data   |  |
| Settings 🔻  |  |
| Info 🔻 🕇    |  |
| System      |  |
| Network     |  |

| Hostname        | OpenDTU-5F6BF0     |
|-----------------|--------------------|
| IP Address      | z.B. 183.201.29.10 |
| Netmask         |                    |
| Default Gateway |                    |
| DNS 1           |                    |
| DNS 2           |                    |
| MAC Address     |                    |

7. Auf die 3 Striche oben rechts, wieder anmelden und unter

Info  $\rightarrow$  Network  $\rightarrow$  Prüfen, ob die WLAN-Verbindung angezeigt wird und Screenshot von "Network Interface (Station)" machen oder "IP-Adress" merken.

| 0- | © 183.201.29.10 | ① |
|----|-----------------|---|
|    |                 |   |

**8.** Jetzt das Handy mit dem WLAN-Router verbinden und die "IP-Address" im Suchfenster des Browsers eintragen und verbinden.

| -첮- OpenDTU       |   |  |
|-------------------|---|--|
| Live Data         |   |  |
| Settings -        |   |  |
| Network Settings  |   |  |
| NTP Settings      |   |  |
| MqTT Settings     |   |  |
| Inverter Settings | - |  |

**9.** Wir gehen wieder auf die 3 Striche oben rechts und unter Settings → Inverter Settings können wir jetzt den Wechselrichter registrieren.

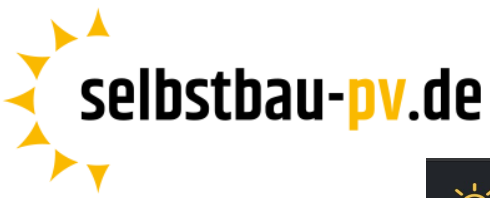

| Inverter Settings |                                                                                                    |  |  |  |  |
|-------------------|----------------------------------------------------------------------------------------------------|--|--|--|--|
|                   | Add a new Inverter                                                                                                    |  |  |  |  |
|                   | Serial                                                                                                    |  |  |  |  |
|                   | Name                                                                                                    |  |  |  |  |
|                   | Add                                                                                                    |  |  |  |  |
|                   | <b>Hint:</b> You can set additional parameters after you have created the inverter. Use the pen icon in the inverter list. |  |  |  |  |

**10.** Seriennummer und Namen des Wechselrichters eintragen  $\rightarrow$  Add.

|                | -☆- OpenDTU                                                          |
|----------------|----------------------------------------------------------------------|
|                | Total Yield Total                                                    |
|                | <b>12,52</b> kWh                                                     |
|                | Total Yield Day                                                      |
| -兴- OpenDTU    | <b>1.888</b> Wh                                                      |
| Live Data 🗲    | Total Power                                                          |
| Settings -     | 101,9 W                                                              |
| Info 🔻         | 300HRSOS. EU. HM<br>Serial Number:                                   |
| About<br>Login | 55411584651<br>Current Limit: 100 W   33<br>%<br>Data Age: 4 seconds |

**11.** Jetzt kann man wieder auf die 3 Striche oben rechts und unter "Live Data", kann jetzt der aktuelle Verbrauch und der Status des Wechselrichters eingesehen und geändert werden